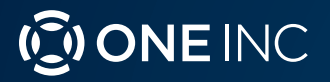

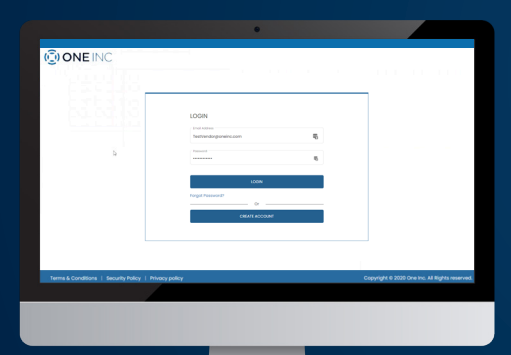

ClaimsPay® Vendor & Service Provider Portal User Guide

# Welcome!

The purpose of this document is to serve as a comprehensive guide for **Vendors / Service Providers** to understand the features and functionality of the **One Inc ClaimsPay® Vendor / Service Provider Portal**.

# **Disclaimers & Privacy Policy**

The information contained in this document is the proprietary and exclusive property of One Inc except as otherwise indicated. No part of this document, in whole or in part, may be reproduced, stored, transmitted, or used for design purposes without the prior written permission One Inc. The information contained in this document is subject to change without notice. The information in this document is provided for informational purposes only. One Inc specifically disclaims all warranties, express or limited, including, but not limited, to the implied warranties of merchantability and fitness for a particular purpose, except as provided for in a separate software license agreement.

This document may contain information of a sensitive nature. This information should not be given to persons other than those who are involved in the project or who will become involved during the lifecycle.

# Who Is One Inc?

One Inc is a payments technology provider offering a **Digital Payments Platform** for insurance companies to receive premiums payments and send claims payments using secure web portals. One Inc also provides tools to communicate with customers via email, text, phone, and mail.

# Login

To login, point your browser to the One Inc **Vendor URL**. Type in the correct **User ID** and **Password** and then click the **Login** button. Note that you should have received a system generated email with your login credentials and the One Inc URL.

| Email Address         |   |
|-----------------------|---|
| TestVendor@oneinc.com | 5 |
| Password              |   |
|                       | 5 |
| LOGIN                 |   |
| orgot Password?       |   |
| Or                    |   |
|                       |   |

# **Initial Password Reset**

Upon first login, you will be required to set up a new password.

Note: After you are done setting your password, you will be prompted to login again.

### **Forgot Password**

In the event you try to login with an incorrect password more than 5 times, your account will be locked. You will need to call **Customer Support** to unlock your account.

To prevent being locked out of your account, click the **Forgot Password** link, enter your e-mail address, and click **Submit** to reset your password.

| FORGC    | DT PASSWORD |  |
|----------|-------------|--|
| Email Ad | Idress      |  |
|          |             |  |
|          | SUBMIT      |  |
|          | Or          |  |
|          | CANCEL      |  |

Note: After you are done resetting your password, you will be prompted to login again.

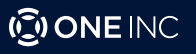

# Home Page

Once you log in, the home page will be displayed. The page will contain tabs on the left, as shown below. You can navigate to:

- 1. Payments Lookup
- 2. User Management
- 3. Vendor Lists
- 4. Payment Preferences
- 5. Account Settings

**Note:** You will notice on the home screen that all of the One Inc partnered insurance carriers that you receive payments from will appear.

|                | ELECTRONIC PAYMENTS AND REMITTANCES                      |
|----------------|----------------------------------------------------------|
| ♠ Home         | ft                                                       |
| Payments       | WELCOME TO ELECTRONIC PAYMENTS AND REMITTANCES PORTAL.   |
| 1 Users 🕗      | You can view payment details for below insurance camers. |
| Vendors        | WORLD                                                    |
| Payment Method |                                                          |
| 1 MyAccount 5  |                                                          |
| • Help         |                                                          |
| C Logout       |                                                          |
|                |                                                          |
|                |                                                          |

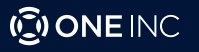

# **Payment Search**

To view historical payment details you can navigate to click the **Payments** tab within the left panel of the home screen. There you will have two options to choose from:

- 1. Payment Search by Batch
- 2. Advanced Payment Search

#### Payment Search by Batch:

The purpose of this report is to allow you to quickly find a payment that would have occurred in the past. If you belong to multiple clients and a multi-shop organization and have access to view remittance details for all your shops, you can choose to filter this by selecting **Client Name** and **Vendor Name**.

- 1. For particular client / vendor data Select **Client** from the **Client** drop down menu. Similarly select the **Vendor** from **Vendor** List and perform the search operation.
- 2. You can click on EFT / Check # within the Remittance Summary table to view remittance details corresponding to the EFT / Check#.

| 0 |                 |   |                     |     | ELECTRONIC P      | YMENTS | S AND REMI  | TTANCI | ES        |   |  |
|---|-----------------|---|---------------------|-----|-------------------|--------|-------------|--------|-----------|---|--|
| ħ | Home            |   | ♠ → Remittance Summ | ary |                   |        |             |        |           |   |  |
| - | Payments        | ~ |                     |     |                   |        |             |        |           |   |  |
|   | By Batch        |   | SEARCH<br>Home Page |     |                   |        |             |        |           |   |  |
|   | Advanced Search |   | Client              | -   | Organisation Name | ▼ EI   | FT/Check# 2 |        | From Date | ۲ |  |
| 1 | Users           |   |                     |     |                   |        | -           |        |           |   |  |
|   | Vendors         |   | To Date             | Ē   | SEARCH            | RESET  |             |        |           |   |  |
| h | Payment Method  |   |                     |     |                   |        |             |        |           |   |  |
| 1 | MyAccount       | * |                     |     |                   |        |             |        |           |   |  |
|   | Change Password |   |                     |     |                   |        |             |        |           |   |  |
|   | User Profile    |   |                     |     |                   |        |             |        |           |   |  |
| 0 | Help            |   |                     |     |                   |        |             |        |           |   |  |

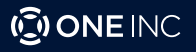

#### Advanced Payment Search:

Depending on the number of payments you receive, or the payment details you have on hand to search with, you may need to use the **Advanced Payment Search**. This search includes all of the search criteria in the **Basic Search**, plus the ability to sort by **Customer Name** and **Amount**.

| SOMETING        |                 | ELECTRONIC PAYMI  | ENTS AND REMITT | ANCE | S            |   |
|-----------------|-----------------|-------------------|-----------------|------|--------------|---|
| Home            | Advanced Search |                   |                 |      |              |   |
| Payments 🗸      |                 |                   |                 |      |              |   |
| By Batch        | SEARCH          |                   |                 |      |              |   |
| Advanced Search | Client          | Organisation Name | EFT/Check#      |      | Claim Number |   |
| Users           |                 |                   |                 |      |              |   |
| Vendors         | Customer Name   | Amount            | From Date       | •    | To Date      | • |
| Payment Method  | SEARCH          | RESET             |                 |      |              |   |
| MyAccount -     |                 |                   |                 |      |              |   |
| Change Password |                 |                   |                 |      |              |   |
| Harris Barris   |                 |                   |                 |      |              |   |

### **Reviewing Payments**

Once you have set your search criteria fields and clicked submit, payment details will appear. You can also download the results in the form of an excel file by clicking on **Download to CSV** link. Use the search fields again to refine your results if needed. If payments are not found, the message **"No Records Found"** will be displayed.

|                 | © ONE INC ELECTRONIC PAYMENTS AND REMITTANCES |               |             |              |                |                |           |        |  |  |
|-----------------|-----------------------------------------------|---------------|-------------|--------------|----------------|----------------|-----------|--------|--|--|
| A Home          | Advanced Search                               |               |             |              |                |                |           |        |  |  |
| Payments        |                                               |               |             |              |                |                |           |        |  |  |
| By Batch        | SEARCH                                        |               |             |              |                |                |           |        |  |  |
| Advanced Search | Client                                        | on Name 💌     | EFT/Check#  | ŧ ±          | Claim Number   | Custo          | omer Name |        |  |  |
| L Users         |                                               |               |             |              |                |                |           |        |  |  |
| Vendors         | Amount From Date                              | Ē             | To Date     | Ē            | SEARCH         | RESET          |           |        |  |  |
| Payment Method  |                                               |               |             |              |                |                |           |        |  |  |
| 💄 MyAccount 🗸 🗸 | DOWNLOAD TO CSV                               |               |             |              |                |                |           |        |  |  |
| Change Password | Org Name                                      | EFT / Check # | Issued Date | Invoice No   | Claim No       | Customer Name  | Amount    | Status |  |  |
| User Profile    | Enterprise Rental Vendor of California        | 10000289      | 2021-01-07  | No-123456789 | CL7259068775   | Jr.Smith David | \$1.00    | Issued |  |  |
| <b>9</b> Help   | Enterprise Rental Vendor of NewYork           | 10000288      | 2021-01-07  | V1-1241021   | CL050120211420 | Not available  | \$143.00  | Issued |  |  |

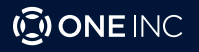

# **User Management**

Navigate to the **Users** tab to review and manage the users associated with your organization.

From this page you can view the users, remove them, or edit them.

- 1. The data column **Primary User** indicates whether the user is an administer for the organization and can add, edit, or remove users.
- 2. If the user is not a **Primary User**, (indicated with the value "**N**") they will only be able to view the users and cannot add, edit, or delete any users

| 6  | ONEINC          |   |            | EL        | ECTRONIC PAYMENTS AND         | REMITTANCES  |              |          |
|----|-----------------|---|------------|-----------|-------------------------------|--------------|--------------|----------|
| ħ  | Home            |   | ♠ → Users  |           |                               |              |              |          |
| -  | Payments        | ~ | Users      |           |                               |              |              | ADD USER |
|    | By Batch        |   |            |           |                               |              |              |          |
|    | Advanced Search |   | First Name | Last Name | Email Address                 | Phone Number | Primary User |          |
| 1  | Users           |   | KJTest     | KJTest    | invenger.paypal@gmail.com     | 1234567890   | Y            | 00       |
| 00 | Vendors         |   | CPortal    | User      | assadsadi@invenger.com        | 6362616507   | Ν            | 00       |
| h  | Payment Method  |   | wq         | wq        | sadqw@gmail.com               | 8762058867   | N            | 00       |
|    | MyAccount       | ~ | Rakshith   | к         | rakshith.k@invenger.com       | 8073452480   | Y            | 00       |
| -  | Change Password |   | Rakshith   | Poojary   | rakshith.poojari@invenger.com | 9449926317   | Y            | 00       |
|    | Ghange Password |   | Mona       | R         | mohan.ram@invenger.com        | 1234567891   | N            | 00       |
|    | User Profile    |   | gcgchg     | gh'ovs    | sdcdscds@sdcds.com            | 6325874125   | N            | 00       |

Once you have selected to edit a particular user from the user list, you will be navigated to a page, where you can again see the user's information and what vendors they are associated with.

| ONE INC |                 |   |            |           | ELECTRONIC PAYMENTS  | AND REMITTANCES |              |          |
|---------|-----------------|---|------------|-----------|----------------------|-----------------|--------------|----------|
| ŧ       | Home            |   | ↑ Users    |           |                      |                 |              |          |
| =       | Payments        | ~ | Users      |           |                      |                 |              | ADD USER |
|         | By Batch        |   |            |           |                      |                 |              |          |
|         | Advanced Search |   | First Name | Last Name | Email Address        | Phone Number    | Primary User |          |
| 1       | Users           |   | TestUser   | 10        | testuser10@gmail.com | +1234567890     | Y            | 00       |
|         | Vendors         |   | TestUser   | 17        | testuser17@gmail.com | +1234567890     | Υ            | 00       |

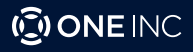

# User Management (continued)

Once you select the edit button you will be navigated to the following page and you will be able to update the users account information.

| CONTACT DETAILS            | 6                      |                           |
|----------------------------|------------------------|---------------------------|
| Please add contact w       | ho you would like to h | ave access to this portal |
| First Name                 | Last Name              | Email Address             |
| KJTest                     | I KJTest               | invenger.paypal@gmail.cor |
| Phone Number<br>1234567890 |                        |                           |
| Primary 🔽                  |                        |                           |
| ВАСК                       | NEXT                   |                           |

Once user information has been updated, you will navigate to the following page after selecting the **Next** button. On this page you will be able to assign specific vendors to the user's account.

| <br>ASSOC | CIATED VE | NDORS                 |                    |             | BACK       | SUBMIT  |
|-----------|-----------|-----------------------|--------------------|-------------|------------|---------|
|           | Client    | Org Name              | Address            | City        | State      | Zipcode |
|           | IP Арр    | All India Insurance 1 | Cochran Street     | Simi Valley | СА         | 93603   |
|           | IP Арр    | All India Insurance 3 | Cochran Street     | Simi Valley | CA         | 93603   |
|           | IP Арр    | All India Insurance 2 | Cochran Street     | Simi Valley | CA         | 93603   |
|           |           |                       | Items per page: 10 | ·           | 1 – 3 of 3 | < < > > |

# **Associated Vendor List**

Navigate to the **Vendor** tab to review all of the vendors associated with your organization. You may only have a single vendor, but if you have multiple location or different vendors under your organization, then you will see multiple vendors.

|                                                                                                    |                                                 | ELECTRO                                                                                             | ONIC PAYMENTS AND REI                                                               | MITTANCES                                         |                         |                                                  |   |   |     |
|----------------------------------------------------------------------------------------------------|-------------------------------------------------|----------------------------------------------------------------------------------------------------|-------------------------------------------------------------------------------------|---------------------------------------------------|-------------------------|--------------------------------------------------|---|---|-----|
| 🕇 Home                                                                                                    |                                                 |                                                                                                    |                                                                                     |                                                   |                         |                                                  |   |   |     |
| Payments 🗸                                                                                                 | USER PRO                                        | FILE                                                                                                |                                                                                     |                                                   |                         |                                                  |   |   |     |
| By Batch                                                                                                   | First Name                                      | Last Name                                                                                           | Email Address                                                                       | Phone Number                                      |                         |                                                  |   |   |     |
| Advanced Search                                                                                            | Sr.James                                        | Smith                                                                                               | jamessmithsr@gmail.con                                                              | n +725906877                                      | 5                       |                                                  |   |   |     |
| L Users                                                                                                    | Role<br>Manager                                 |                                                                                                    |                                                                                     |                                                   |                         |                                                  |   |   |     |
| Vendors                                                                                                    | ВАСК                                            | EDIT                                                                                                |                                                                                     |                                                   |                         |                                                  |   |   |     |
| Payment Method                                                                                             |                                                 |                                                                                                    |                                                                                     |                                                   |                         |                                                  |   |   |     |
|                                                                                                    |                                                 |                                                                                                    |                                                                                     |                                                   |                         |                                                  |   |   |     |
| L MyAccount 🗸                                                                                              |                                                 |                                                                                                    |                                                                                     |                                                   |                         |                                                  |   |   |     |
| MyAccount  Change Password                                                                                 | ASSOCIA                                         | ATED VENDORS                                                                                        |                                                                                     |                                                   |                         |                                                  |   |   |     |
| MyAccount  Change Password User Profile                                                                    | ASSOCIA<br>Client                               | ATED VENDORS                                                                                        | Address                                                                             | City                                              | State                   | Zipcode                                          |   |   |     |
| <ul> <li>MyAccount</li> <li>Change Password</li> <li>User Profile</li> <li>Help</li> </ul>                 | Client<br>IP App                                | ATED VENDORS<br>Org Name<br>All India Insurance 1                                                   | Address<br>Cochran Street                                                           | City<br>Simi Valley                               | State                   | Zipcode<br>93603                                 |   |   |     |
| <ul> <li>MyAccount</li> <li>Change Password</li> <li>User Profile</li> <li>Help</li> <li>Logout</li> </ul> | Client<br>IP App<br>IP App                      | ATED VENDORS<br>Org Name<br>All India Insurance 1<br>All India Insurance 3                          | Address<br>Cochran Street<br>Cochran Street                                         | City<br>Simi Valley<br>Simi Valley                | State<br>CA<br>CA       | Zipcode<br>93603<br>93603                        |   |   |     |
| <ul> <li>MyAccount</li> <li>Change Password</li> <li>User Profile</li> <li>Help</li> <li>Logout</li> </ul> | ASSOCIA<br>Client<br>IP App<br>IP App<br>IP App | ATED VENDORS<br>Org Name<br>All India Insurance 1<br>All India Insurance 3<br>All India Insurance 2 | Address<br>Cochran Street<br>Cochran Street<br>Cochran Street                       | City<br>Simi Valley<br>Simi Valley<br>Simi Valley | State<br>CA<br>CA<br>CA | Zipcode<br>93603<br>93603<br>93603               |   |   |     |
| MyAccount       Change Password       User Profile       Help       Logout                                 | ASSOCIA<br>Client<br>IP App<br>IP App<br>IP App | ATED VENDORS<br>Org Name<br>All India Insurance 1<br>All India Insurance 3<br>All India Insurance 2 | Address<br>Cochran Street<br>Cochran Street<br>Cochran Street<br>Items per page: 10 | City<br>Simi Valley<br>Simi Valley<br>Simi Valley | State<br>CA<br>CA<br>CA | Zipcode<br>93603<br>93603<br>93603<br>1 - 3 of 3 | < | < | > > |

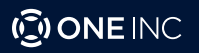

# **Adding Payment Method**

When you register your account, you will be defaulted to receive payments through a digital **ClaimsCard®**. To change the preference to be paid by direct deposit or physical check, navigate to the **Payment Method** tab.

You will see your payment preference one you navigate to the tab. To make an update, select the add button.

| 6 | ONE INC         |          |                 | ELECTRONIC PAYMENTS AND REMITTANCES |  |
|---|-----------------|----------|-----------------|-------------------------------------|--|
| A | Home            |          | Payment Method  |                                     |  |
| - | Payments        | •        | Enrolled Payme  | nt Method                           |  |
|   | By Batch        |          | Payment Method: | Check                               |  |
|   | Advanced Search |          | Email Address:  | deekshita.pakkala@invenger.com      |  |
| 1 |                 |          | Address:        | St.no.123                           |  |
|   | Vendors         |          |                 |                                     |  |
|   | Payment Method  |          | ADD             |                                     |  |
| 1 | MyAccount       | <b>~</b> |                 |                                     |  |

Once you click the Add button, you will be taken to the Organization Details page.

| ONE INC                      |   | ELECTRONIC PAYMENTS AND REMITTANCES    |             |
|------------------------------|---|----------------------------------------|-------------|
| A 1014                       |   | ★ + Enderset                           |             |
| <ul> <li>Payments</li> </ul> | ٠ | Cogonization Details                   | ert Methods |
| By Batch                     |   |                                        |             |
| Advanced Search              |   | ORGANISATION DETAILS                   |             |
| 1 Users                      |   | Tex 1003                               |             |
| C Vendora                    |   | Nummer New York 2                      |             |
| Payment Wethod               |   | Address 760 H Oct Ans                  |             |
| 1 WyAsseurs                  | ٣ | 6hy Olandaa                            |             |
| Charge Password              |   | Salada A2                              |             |
| User Profile                 |   |                                        |             |
| O Hep                        |   |                                        |             |
| O Lapout                     |   |                                        | -           |
|                              |   | CONTACT DETAILS                        |             |
|                              |   | First Name: Gorezho                    |             |
|                              |   | Led Norie 3                            |             |
|                              |   | Email Address (prevent high-surger con |             |
|                              |   | Phone Number #150256867                |             |
|                              |   | fale Moroger                           |             |
|                              |   | MOX NOT                                |             |
|                              |   |                                        |             |

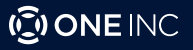

# Adding Payment Method (continued)

After selecting the **Next** button, you will be navigated to the following page which allows you to select your organizations new payment preference.

• Once you select a new payment method type, you will be prompted with a pop-up confirming that you are sure that you want to change your preference.

If you select the option that you are already enrolled in, you will be presented with a pop-up message stating "You have already enrolled payment method as (payment method). Please select a different payment method."

| ONE INC         | ELECTRONIC PA                                        | ELECTRONIC PAYMENTS AND REMITTANCES       |                   |  |  |
|-----------------|------------------------------------------------------|-------------------------------------------|-------------------|--|--|
| A Home          | 1 > Enrollment                                       |                                           |                   |  |  |
| Payments        | Organization Details                                 |                                           | 2 Payment Methods |  |  |
| By Batch        | Please choose how you would like to receive payments |                                           |                   |  |  |
| Advanced Search | Direct Deposit                                       | Virtual Card                              |                   |  |  |
| 1 Users         | Direct deposit in 1-2 business days                  | Retrieve card and get paid within minutes |                   |  |  |
| Vendors         |                                                      |                                           |                   |  |  |
| Payment Method  | Check                                                |                                           |                   |  |  |
| 1 MyAccount     | Mailed within 7-10 business days                     |                                           |                   |  |  |
| Change Password | BACK                                                 |                                           |                   |  |  |
| User Profile    |                                                      |                                           |                   |  |  |

### **Virtual Card**

If you select to be paid by **Virtual Card** (**ClaimsCard**<sup>®</sup>), you will first need to input your preferred email or fax number to have you **ClaimsCard**<sup>®</sup> delivered to. Once entered, select the **Next** button.

| ONE INC         |   | ELEG                                    | CTRONIC PAYMENTS AND REMITTANCE | ES                       |
|-----------------|---|-----------------------------------------|---------------------------------|--------------------------|
| A Home          |   | ♠ > Enrollment                          |                                 |                          |
| Payments        | ~ | Organization Details                    | 2 Payment Methods               | 3 Payment Method Details |
| By Batch        |   | Please tell us how you would like to re | eceive virtual card             |                          |
| Advanced Search |   | 🔿 Fax 💿 Email Address                   |                                 |                          |
| L Users         |   |                                         |                                 |                          |
| Vendors         |   | Email Address                           |                                 |                          |
| Payment Method  |   | BACK                                    | NEXT                            |                          |
| 1 MyAccount     | * |                                         |                                 |                          |
|                 |   |                                         |                                 |                          |

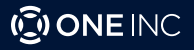

# **Payment Preference Authorization**

After entering in your email or fax number, you will be redirected to the authorization page, where you will need to enter final pieces or data and a voided check scan.

| ELECTRONIC PAYMENTS AND REMITTANCES                                                          |                                                                |                                               |                                                                             |                                             |  |
|----------------------------------------------------------------------------------------------|----------------------------------------------------------------|-----------------------------------------------|-----------------------------------------------------------------------------|---------------------------------------------|--|
| T > Enrollment                                                                               |                                                                |                                               |                                                                             |                                             |  |
| Organization Details                                                                         | 2 Payment Methods                                              |                                               | 3 Payment Method Details                                                    | 4 Authorizatio                              |  |
| The undersigned here by certifies that the infor                                             | mation provided herein is true                                 | e and accurate in all r                       | respects and that he/she has been d                                         | uly authorized by all necessary and (       |  |
| corporate action, where applicable, to execute acceptance of this agreement constitution agr | this agreement on behalf of t<br>reement to be bound to perfor | he above mentioned<br>rm in strict conformity | Organization Name to form a legally<br>with the Terms of Use of this agreen | binding contract and understands t<br>nent. |  |
|                                                                                              |                                                                |                                               |                                                                             |                                             |  |
| Name                                                                                         | Title                                                          |                                               |                                                                             |                                             |  |
|                                                                                              |                                                                |                                               |                                                                             |                                             |  |
| REMITTANCE INFORMAT                                                                          | ION                                                            |                                               |                                                                             |                                             |  |
| Please provide email addres                                                                  | ss to receive remittance inform                                | nation                                        |                                                                             |                                             |  |
| Email                                                                                        |                                                                |                                               |                                                                             |                                             |  |
| Documentation                                                                                |                                                                |                                               |                                                                             |                                             |  |
| Please upload below required door                                                            | umentation.                                                    |                                               |                                                                             |                                             |  |
| Upload Void Check                                                                            | Upload W9 (Optional)                                           |                                               |                                                                             |                                             |  |
|                                                                                              |                                                                |                                               |                                                                             |                                             |  |
|                                                                                              |                                                                |                                               |                                                                             |                                             |  |

### **Bank Account**

If you select to be paid by **Bank Transfer**, you will first need to indicate whether your account is a checking or savings account and then input your account and routing numbers. Once you have inputted your information, select the **Verify** button. If we cannot automatically verify your account we will request you submit a voided check to complete verification.

| ONE INC         | ELECTRONIC PAYMENTS                         | ELECTRONIC PAYMENTS AND REMITTANCES |  |  |
|-----------------|---------------------------------------------|-------------------------------------|--|--|
| A Home          | A → Enrollment                              |                                     |  |  |
| 🖬 Payments 🗸 🗸  | 1 Organization Details 2 Paymen             | Methods                             |  |  |
| By Batch        | Select Business Checking or Business Saving |                                     |  |  |
| Advanced Search | Business Checking      Business Savings     |                                     |  |  |
| 1 Users         |                                             |                                     |  |  |
| Vendors         |                                             |                                     |  |  |
| Payment Method  | Account Number                              | Confirm Account Number              |  |  |
| 💄 MyAccount 🗸   | Pourting Number                             | Rank Name                           |  |  |
| Change Password | routing runner                              | DUIK NUTTE                          |  |  |
| User Profile    | BACK VERIFY                                 |                                     |  |  |
| € Help          |                                             |                                     |  |  |
| C+ Logout       |                                             |                                     |  |  |
|                 |                                             |                                     |  |  |

# Checks

If you select to be paid by check we will mail them to the address that we have on file. You will also need to submit a voided check to complete verification.

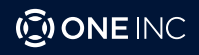

### **My Account**

#### Change Password:

You can navigate to **Account Settings** tab and click on **Change Password** to update your password. The system will first send a verification text or call to your phone number on file, providing a code that will need to be entered.

|                 | ELECTRONIC PAYMENTS AND REMITTANCES                           |
|-----------------|---------------------------------------------------------------|
| A Home          |                                                               |
| ₩ Payments ¥    |                                                               |
| By Batch        | How should we send your verification code to +1-XXX-XXX-8867? |
| Advanced Search | TEXT ME CALL ME                                               |
| 1 Users         |                                                               |
| Vendors         |                                                               |
| Payment Method  |                                                               |
| MyAccount V     | [No Tate]                                                     |
| Change Password |                                                               |
| User Profile    |                                                               |

#### **Update Profile**

If there are changes that need to be made your profile information, navigate to the **My Account** tab and then select **User Profile**. Once selected you will see the following input fields with your current profile information. Simply make the necessary updates to the appropriate profile fields and then select the **Update** button.

|                 |                               | ELECT               | RONIC PAYMENTS AI      | ND REMITTANCE              | S               |        |
|-----------------|-------------------------------|---------------------|------------------------|----------------------------|-----------------|--------|
| A Home          | A → User profile              |                     |                        |                            |                 |        |
| B Payments 👻    |                               |                     |                        |                            |                 |        |
| By Batch        |                               |                     |                        |                            |                 |        |
| Advanced Search | Contact First Name<br>Ganesha | Contact Last Nome B | ganesha.b@invenger.com | Phone Number<br>8762058867 | Role<br>Manager | UPDATE |
| 1 Users         |                               |                     |                        |                            |                 |        |
| E Vendors       |                               |                     |                        |                            |                 |        |
| Payment Method  |                               |                     |                        |                            |                 |        |
| 1 MyAccount 👻   |                               |                     |                        |                            |                 |        |
| Change Password |                               |                     |                        |                            |                 |        |
| User Profile    |                               |                     |                        |                            |                 |        |